## Как подключить Дримкас-Ф к OpenCart:

Внимание! Модуль подходит для OpenCart версии 2.3 (ссылка на модуль для 2.1)

1. Скачайте модуль на свой компьютер по ссылке.

2. Войдите в административную панель вашего интернет магазина на платформе OpenCart 2 версии, перейдите в раздел «Установка расширений».

|              | - [                             |                                     |   |   |    |
|--------------|---------------------------------|-------------------------------------|---|---|----|
|              | орепсатт                        |                                     | * | ٩ | C  |
| 28<br>)      | Установка р                     | Оасширений 🖷 / Установка расширений |   |   |    |
| ń.           | Установка расширень             | а Дарение                           |   |   |    |
| <b>P</b>     |                                 |                                     |   |   |    |
| )            |                                 | грузить Ф Очистить                  |   |   |    |
| <b>-</b>     |                                 |                                     |   |   |    |
| ~            |                                 |                                     |   |   |    |
| ¢            | Файлы которые<br>будут записаны |                                     |   |   |    |
| <u>lılıl</u> | - , , ,                         |                                     |   |   |    |
|              |                                 |                                     |   |   |    |
|              |                                 |                                     |   |   |    |
|              |                                 |                                     |   |   | 11 |
|              |                                 | ✓ Продолжить                        |   |   |    |
|              |                                 |                                     |   |   |    |

3. В открывшемся окне нажмите кнопку «Загрузить» и выберите на компьютере, загруженный ранее, архив с модулем для подключения Дримкас-Ф к OpenCart.

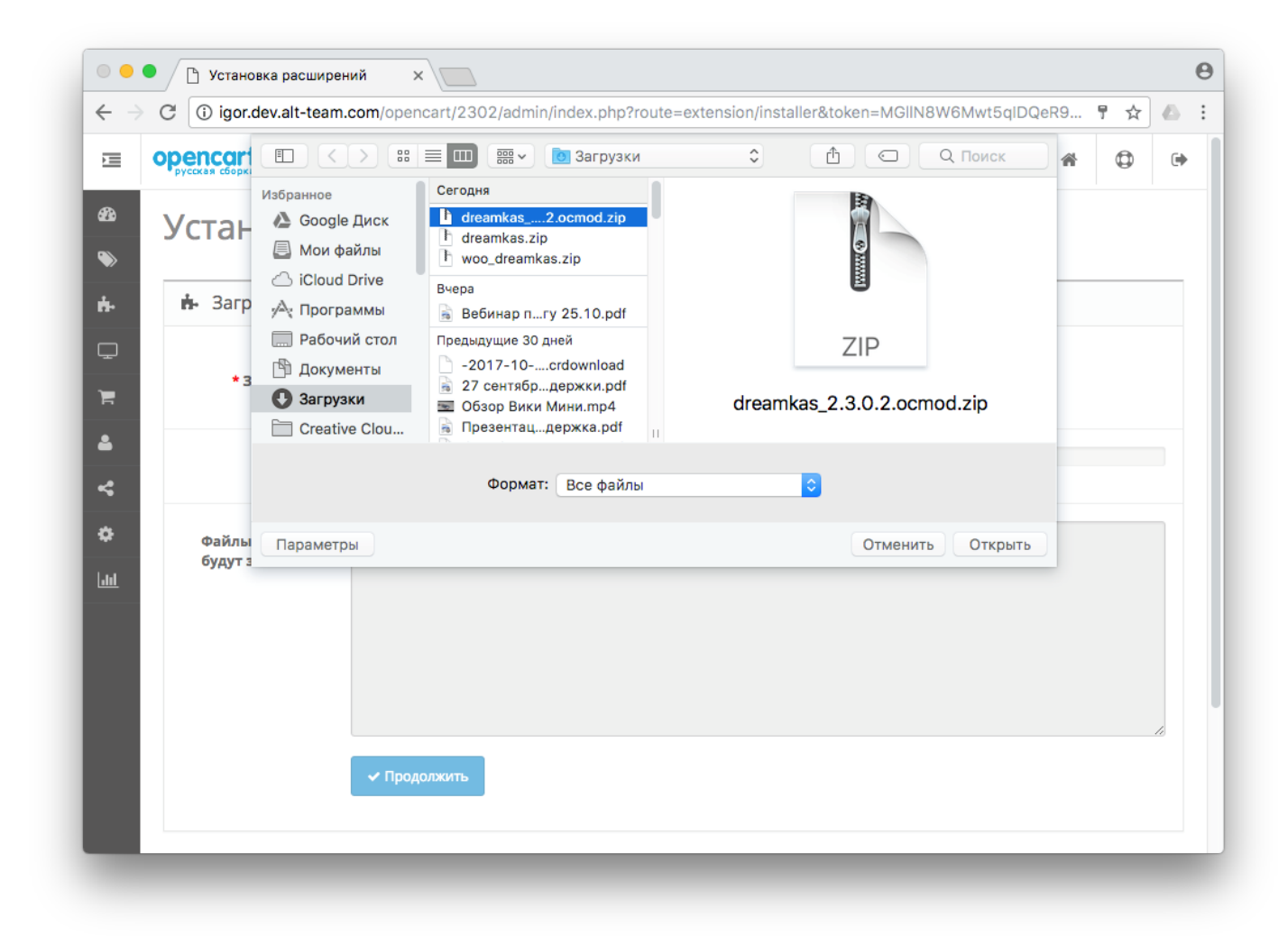

4. Далее модуль установится, появится у вас в списке модулей и вам необходимо ввести в настройках модуля «Токен» и «Идентификатор устройства» которые вам нужно скопировать в Кабинете Дримкас.

| I I Inor nev alt-team com/                                                                             | an a name of 10000 ladars in linday.               |                                                                                                    | ~                                                                                                    |  |  |  |
|----------------------------------------------------------------------------------------------------|----------------------------------------------------|----------------------------------------------------------------------------------------------------|----------------------------------------------------------------------------------------------------|--|--|--|
| U igondev.an-team.com/                                                                                 | opencart/2302/admin/index.p                        | inproute=extension/module/dreamkas&token=v4cAgG7KDjk00oLMEroTbly2lS3twij                                                                                                    | ¥                                                                                                    |  |  |  |
| цримкас 密 / Расш                                                                                       | ирения / Дримкас                                   |                                                                                                    | 8                                                                                                    |  |  |  |
| Настройки модуля                                                                                       |                                                    |                                                                                                    |                                                                                                    |  |  |  |
| * Токен доступа                                                                                        | na 3e9a709a-39cc-4a8d-af9d-3c46949f1263            |                                                                                                    |                                                                                                    |  |  |  |
| * Идентификатор<br>устройства, которое<br>будет использовано для<br>фискализации                       |                                                    |                                                                                                    |                                                                                                    |  |  |  |
| Система<br>налогообложения (если<br>устройство<br>зарегистрироване для<br>работы с несколькими<br>СНО) | Упрощенная доход минус расход                      |                                                                                                    |                                                                                                    |  |  |  |
| * Тип НДС (если не<br>указан, то будет взят из<br>настроек устройства)                                 | Без НДС                                            |                                                                                                    | :                                                                                                    |  |  |  |
| * Статус оплаченного<br>ордера                                                                         | Сделка завершена                                   |                                                                                                    | :                                                                                                    |  |  |  |
| Список способов опл<br>которых, будет передаг                                                          | аты, обработка платежей<br>наться для фискализации | <ul> <li>✓ Оплата наличными</li> <li>✓ Оплата при доставке</li> <li>✓ Бесплатный заказ</li> <li>ЦОРАҮ</li> <li>РауРаЈ Экспресс-платежи</li> </ul>                                                                                                    |                                                                                                    |  |  |  |
| Статус                                                                                                 | Включено                                           |                                                                                                    |                                                                                                    |  |  |  |
|                                                                                                    | Статус                                             | РОСКАС (Расширения / Дримкас<br>А Настройки модуля<br>• Токен доступа Зе9а709а-39сс-4а8d-аf9d-3с44<br>• Идентификатор<br>устройства, которое<br>будет использовано для<br>фискализации<br>• Система<br>налогообложения (если<br>устройство<br>зарегистрировано для<br>работы с несколькими<br>сНо)<br>• Тип НДС (если не<br>указан, то будет взят из<br>настроек устройства<br>• Список способов оплаты, обработка платежей<br>которых, будет передаваться для фискализации | Processport       Processport         * Hacrpoliku Modyna         * Toxees portyral       3eta709a-39cc-4a8d-af9d-3c46949f1283         * Toxees portyral       5555         * Toxees portyral       5555         * Orters topolicron       Propuleestaan good good good good good good good goo |  |  |  |

5. Подключите кассу к Кабинету Дримкас – kabinet.dreamkas.ru, если она у вас ещё не подключена.

6. В Кабинете Дримкас перейдите в раздел «Профиль», откройте вкладку «Токен» и нажмите на кнопку «Добавить токен». Появится токен, скопируйте его и вставьте в поле «Токен» в настройках модуля OpenCart.

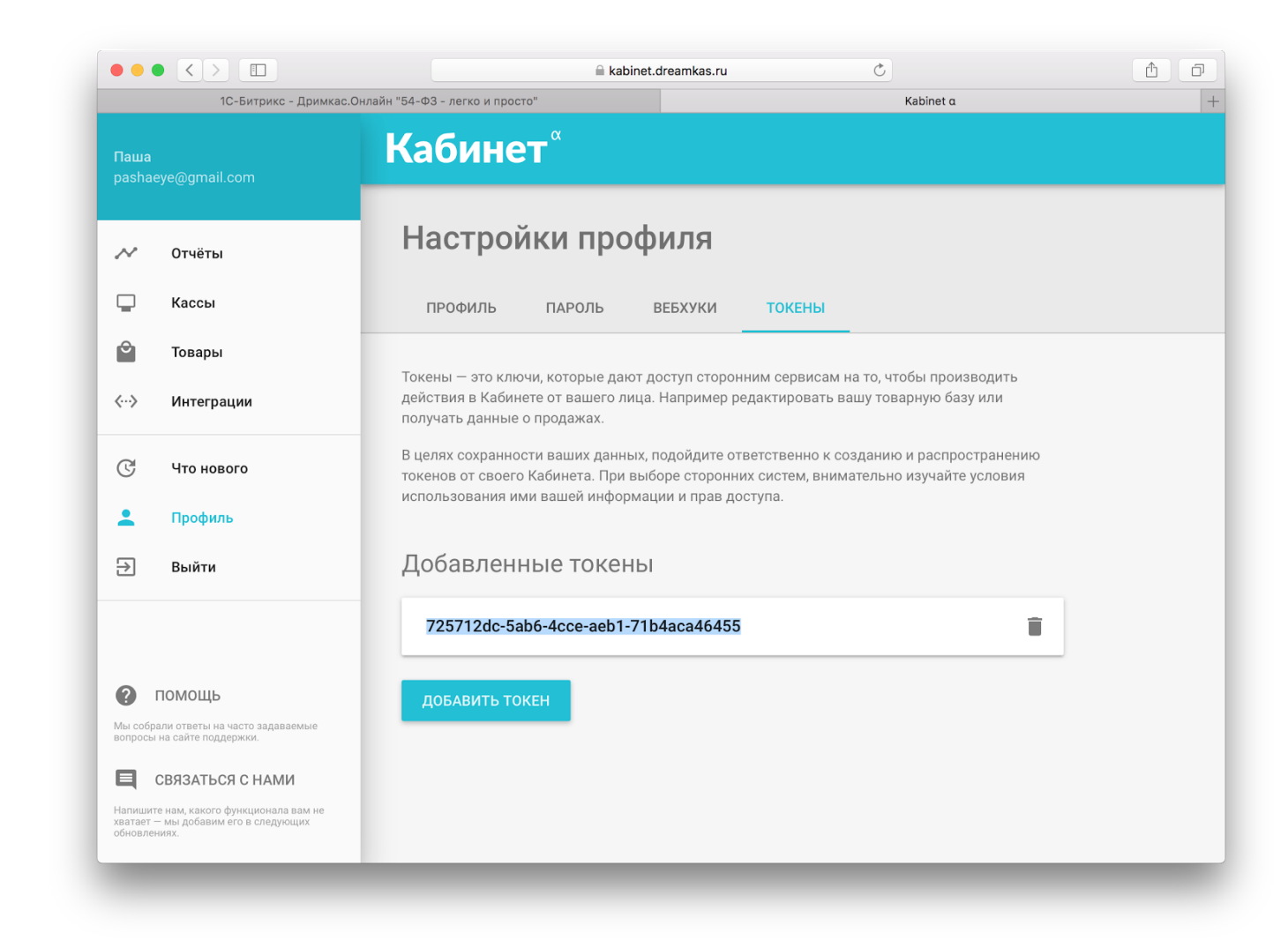

7. Вернитесь в Кабинет Дримкас, перейдите в раздел «Кассы», нажмите на вашу кассу, откроется карточка кассы, скопируйте ID кассы и вставьте в поле «Идентификатор устройства» в настройках модуля OpenCart.

| ÷ | X                                                                                                    |
|---|----------------------------------------------------------------------------------------------------|
|   | ООО "Магазин"<br>Интернет магазин                                                                                                    |
|   | • Подключена • Актуальная<br>к интернету 1.3.2                                                                                                    |
| ī | Информация с кассы<br>Юридическое лицо: ООО "Дримкас"<br>Название магазина: —<br>Адрес: Профессора Попова 37Щ<br>ИНН: 7802870820<br>КПП: —<br>ID: 15034 |

8. В настройках модуля выберите систему налогообложения по которой будете пробивать чеки из интернет-магазина на кассе.

9. В настройках модуля выберите платежные системы, при оплате которыми будет происходить фискализация заказов на кассе. Для выбора зажмите кнопку CTRL и кликайте курсором мыши на те системы, которые будут использоваться.

10. Настройте статус оплаченного ордера - тот статус при котором заказы будут отправлены на кассу и фискализированы.

11. Сохраните изменения.

12. В случае, если вы осуществляете продажу товаров с разным НДС: необходимо ввести НДС вручную для товаров с НДС, отличающимся от указанного в настройках модуля Дримкас. Приоритет имеют настройки НДС в карточке товара. Перейдите в раздел товары, нажмите редактировать выбранный товар, перейдите в столбец «данные», измените значение поля «НДС товара при фискализации».

| •••• Товары ×            |                                                                                                   |                  |     |   |  |  |  |  |
|--------------------------|---------------------------------------------------------------------------------------------------|------------------|-----|---|--|--|--|--|
| $\leftarrow \rightarrow$ | C () igor.dev.alt-team.com/opencart/2302/admin/index.php?route=catalog/product/edit&token=eM1lirZ | TgbnytHx5cHOy6F. | 🕁 🛆 | : |  |  |  |  |
| ⊡                        | орепсатт                                                                                          | <b>□</b> ▲ *     | •   |   |  |  |  |  |
| <i>8</i> 26<br><b>%</b>  | Товары 🚓 / товары                                                                                 | I                |     |   |  |  |  |  |
| ń.                       | 🖋 Редактирование                                                                                  |                  |     |   |  |  |  |  |
| Ţ                        | Основное Данные Связи Атрибуты Опции Периодичность Скидка Акция                                   | Изображения      |     |   |  |  |  |  |
| _<br>₩                   | Бонусы Дизайн                                                                                     |                  |     |   |  |  |  |  |
| <<br>0                   | * Модель Product 15                                                                               |                  | 1   |   |  |  |  |  |
| 60                       | Расположение                                                                                      |                  |     |   |  |  |  |  |
|                          | Цена 100.0000                                                                                     |                  |     |   |  |  |  |  |
|                          | НДС товара при<br>фискализации                                                                    |                  | \$  |   |  |  |  |  |
|                          | Налоги                                                                                            |                  | \$  |   |  |  |  |  |
|                          |                                                                                                   |                  |     |   |  |  |  |  |

|                  |                 |                   |                    |            |                                |            | <b>1</b> . |            |
|------------------|-----------------|-------------------|--------------------|------------|--------------------------------|------------|------------|------------|
|                  | сагт            |                   |                    |            |                                |            | 1          |            |
| ОВАРЫ 🆀 / Товары |                 |                   |                    |            |                                |            |            | + e        |
|                  |                 | obupor            |                    |            |                                |            |            |            |
| ≡                | Товары          |                   |                    |            |                                |            |            |            |
|                  |                 |                   |                    |            |                                |            |            |            |
| ŀ                | lазвание товара |                   | Цена               |            |                                | Статус     |            |            |
| Название товара  |                 |                   | Цена               |            |                                |            |            | \$         |
| Модель           |                 |                   | Количество Изобра: |            |                                |            | овара      |            |
|                  | Модель          |                   | Количество         |            |                                |            |            | \$         |
|                  |                 |                   |                    |            |                                |            |            | T (Dual TD |
|                  |                 |                   |                    |            |                                |            |            | ( фильтр   |
|                  | Изображения     | Название товара 🗸 |                    | Молель     | Цена на сайте                  | Количество | Статус     | Лействи    |
|                  |                 |                   |                    | шодоло     |                                |            | c,c        | Редактир   |
|                  |                 | Apple Cinema 30"  |                    | Product 15 | <del>100.0000</del><br>90.0000 | 990        | Включено   | 1          |
|                  |                 |                   |                    |            |                                |            |            |            |

## Как проверить статус фискализации чека:

Необходимо перейти во вкладку «Заказы». В столбце «Статус фискализации» отображен статус фискализации:

- Success заказ успешно фискализирован.
- **Pending** заказ отправлен на кассу и ожидает подтверждения фискализации.
- **Error** заказ не фискализирован, возникла ошибка, необходимо повторно отправить заказ или связаться со службой технической поддержки.

| • •      | • < |                             |          |             |              |            |                 |                         | Ċ                      |  |
|----------|-----|-----------------------------|----------|-------------|--------------|------------|-----------------|-------------------------|------------------------|--|
|          |     | ncart                       |          |             |              |            |                 |                         | <sup>□</sup> ≱ #       |  |
| 83<br>>> | 3a  | Казы 🐐 / Заказы             |          |             |              |            |                 |                         |                        |  |
| ń.       |     | Заказы                      |          |             |              |            |                 |                         |                        |  |
|          |     | № Заказа                    |          |             | Статус заказ | a          |                 | Дата добавления         |                        |  |
| ۵        |     | № Заказа                    |          |             |              |            |                 | ٣                       | Дата добавления        |  |
| 4        |     | Клиент                      |          |             |              |            |                 | Дата изменения          |                        |  |
| ۰        |     | Клиент                      |          |             |              |            |                 | Дата изменения          |                        |  |
|          |     |                             |          |             |              |            |                 |                         |                        |  |
|          |     | № Заказа ^                  | Клиент   | Статус      |              | Итого      | Дата добавления | Дата изменения          | Статус фискализации    |  |
|          |     | 22 піј кјк Сделка завершена |          | 500         |              | 12.10.2017 | 12.10.2017      | PENDING                 |                        |  |
|          |     | 21                          | lgor Yef | В обработке |              | 243p.      | 11.10.2017      | 11.10.2017              | SUCCESS фискализирован |  |
|          |     | 20 Igor Yef В обработке     |          | 1000p       |              | 04.10.2017 | 04.10.2017      | реколидоет фискализации |                        |  |
|          |     | 19                          | lgor Yef | Ожидание    |              | 1000p.     | 04.10.2017      | 04.10.2017              | SUCCESS                |  |

• dreamkas-f opencart.ocmod.zip

10 KE Download

• dreamkas.2.1.0.2.ocmod.zip 10 КБ Download